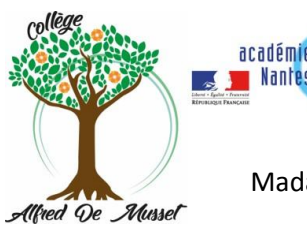

## Madame, Monsieur,

Afin d'accéder aux différents services liés à la scolarité de votre enfant, il vous faut accéder à E-lyco et Pronote.

**E-lyco** correspond à votre connexion personnelle sur le site internet du collège. Vous y trouverez votre messagerie et différentes informations de suivi de la scolarité de votre enfant.

**Pronote** comprend, son emploi du temps, ses travaux et devoirs, ses résultats et une messagerie spécifique notamment.

## Ainsi, pour accéder à Pronote, vous n'avez besoin que d'un seul code : celui vous permettant de vous connecter au site E-Lyco du collège. Il s'agit des codes de connexion EDUCONNECT.

Pour cela, sur votre navigateur internet, saisir l'url d'accès au site du collège : https://clg-ademusset.sarthe.e-lyco.fr/

1. Cliquer sur « Connexion ».

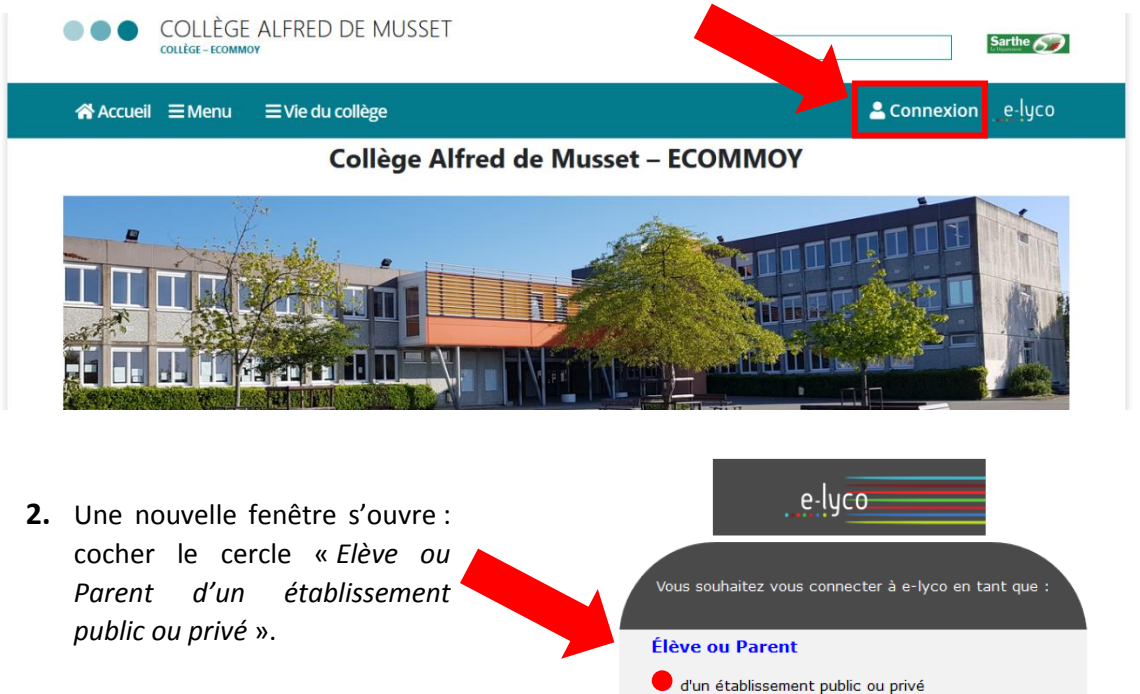

| 🦰 d'un établissement public ou privé              |
|---------------------------------------------------|
| 🔿 d'un établissement agricole public ou privé SAP |
| O d'un établissement agricole privé               |
| Enseignant                                        |

Personnel non enseignant Invité

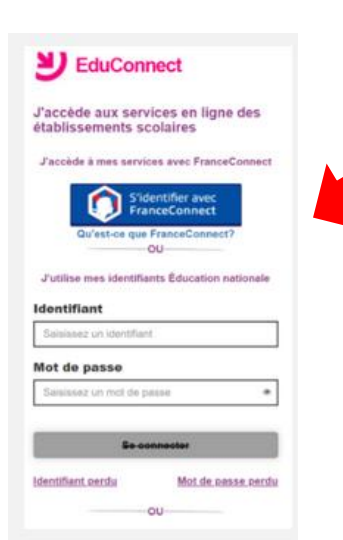

**3.** Une nouvelle fenêtre s'ouvre : saisir votre identifiant et votre mot de passe Educonnect.

Sélectionnez

**Pour les élèves**, il est transmis par le collège. (Les élèves de 6èmes et les nouveaux élèves activent leur compte dès leur arrivée au collège. Tous les niveaux 6<sup>ème</sup>, 5<sup>ème</sup>, 4<sup>ème</sup> et 3<sup>ème</sup> utilisent les mêmes codes pour **toute leur scolarité**).

*Pour les responsables,* lors de la première connexion, choisir « Je n'ai pas de compte » et suivre les instructions. Si vous avez déjà un compte Educonnect ou France Connect, utilisez vos identifiants habituels. 4. Une fois connecté, cliquer sur l'onglet « services externes ».

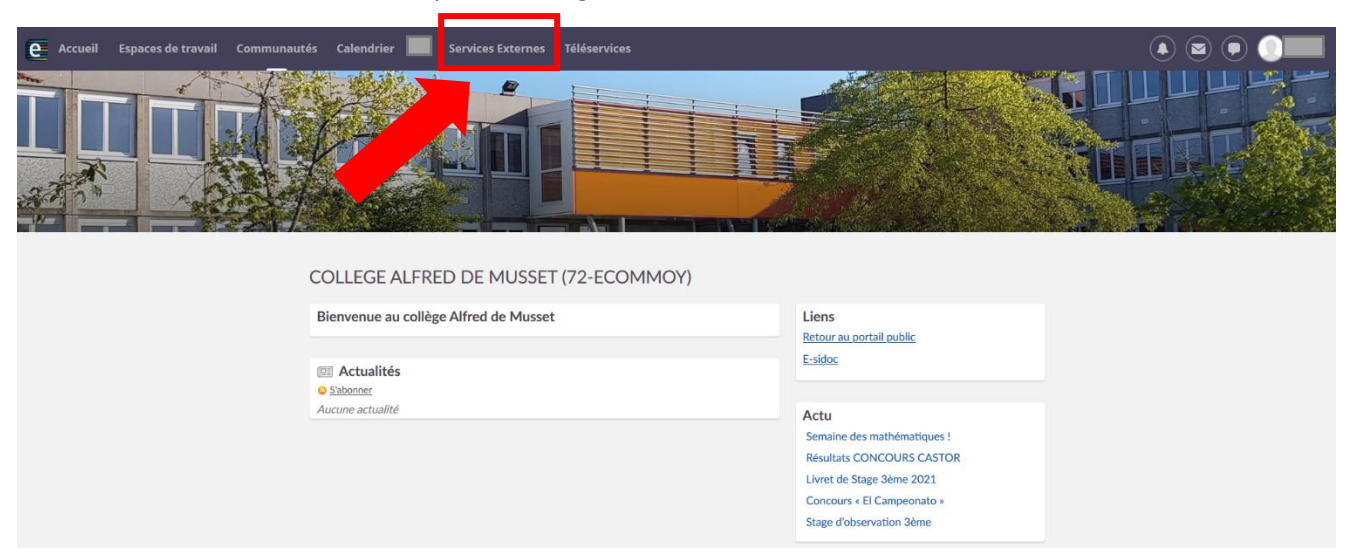

5. Puis cliquer sur l'application « Pronote ».

| e        | E-sidoc<br>Accéder à E-sidoc        |  |  |
|----------|-------------------------------------|--|--|
| <b>.</b> | <b>Pronote</b><br>Accéder à Pronote |  |  |

Si vous rencontrez des difficultés par rapport à vos codes de connexion, effectuez dans un premier temps les démarches « identifiant oublié » ou « mot de passe oublié » et suivrez les instructions.

Si le problème persiste, demandez à votre enfant de s'adresser directement à son professeur principal ou à Mme Perriot-Pasquet, principale adjointe.

Pour ceux qui auraient des difficultés à effectuer la procédure de connexion, n'hésitez pas à nous contacter.

Cordialement.

Mme PERRIOT-PASQUET, Principale Adjointe.

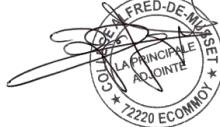